## 必ずご確認ください

ワイモバイルのiPhone機種をご利用のお客さま

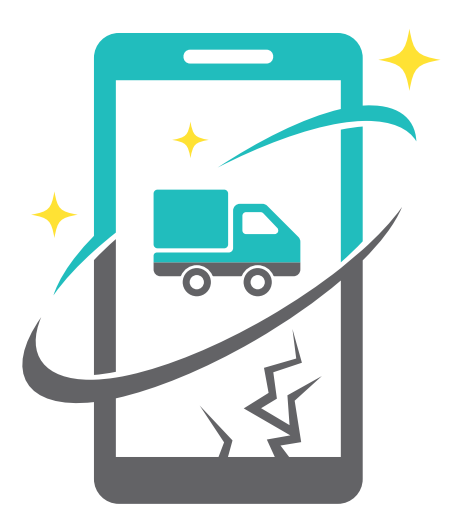

# 故障交換サービス 配送

## ご利用の手引き

#### ご利用の流れ

- P.1 キット内容のご確認
- P.1 ご利用の流れ

#### 1 故障機での事前準備

- P.2 データのバックアップ
- **P.3** お切り替え専用ダイヤルでの USIMカードの切り替え手続き
- **P.3** 故障機からUSIMカード・ 付属品を取り外す

#### 2 交換機でのセットアップ

- P.4 USIMカードを挿入する
- P.4 iCloudでデータを復元
- **P.6** eSIMカード再発行手続き
- P.6 Y!mobileサービスの初期登録
- P.7 フィルタリングの設定について

#### 3 故障機の初期化

故障機で操作ができる場合 P.8 [iPhoneを探す]をオフにする P.8 データの初期化 故障機で操作ができない場合

P.9 交換機から[iPhoneを探す]をオフにする

#### ❹ 故障機のご返送

P.10 故障機のご返送

#### よくあるご質問・お問い合わせ先

- P.11 よくあるご質問
- P.11 その他のお問い合わせ先
- P.11 ご注意事項

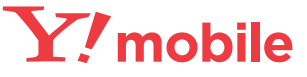

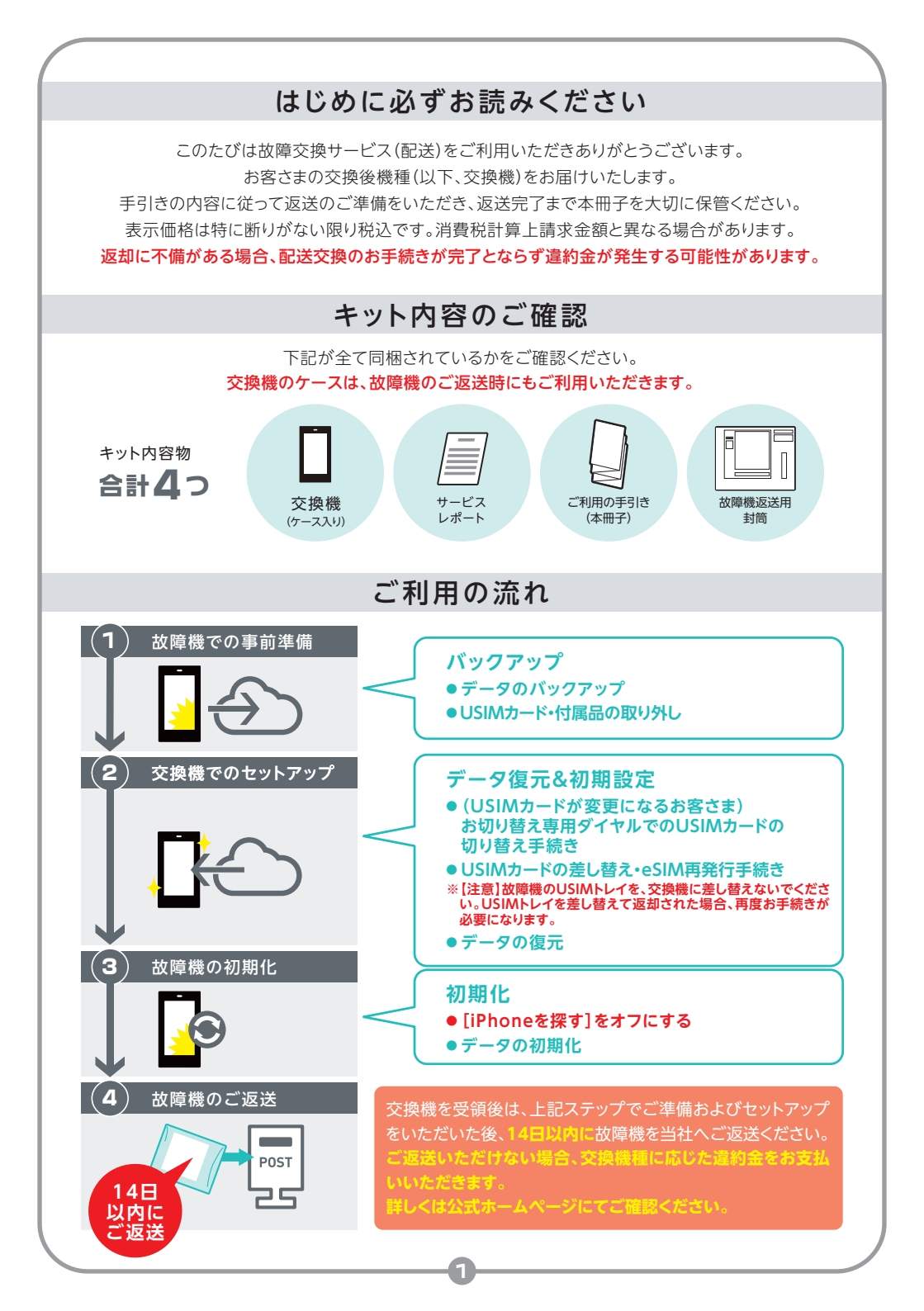

### 1 故障機での事前準備

故障機が動作する方は 1(P.2)~3(P.3)の手順で事前準備を行ってください。 故障機が動作しない場合、2(P.3)へお進みください。

画面が割れている状態での操作はお控えいただき、パソコンでバックアップを行ってください。

## iCloudでデータをバックアップ

※本冊子の内容はiOS13の情報です、iOSのバージョンにより画面イメージが異なる 場合がございます。

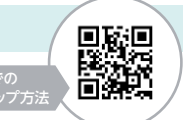

iCloudでバックアップを行う場合は、Wi-Fi環境が必要です。

iTunes(パソコンを利用)でバックアップを行う場合、https://stn.mb.softbank.jp/N9C39をご確認ください。

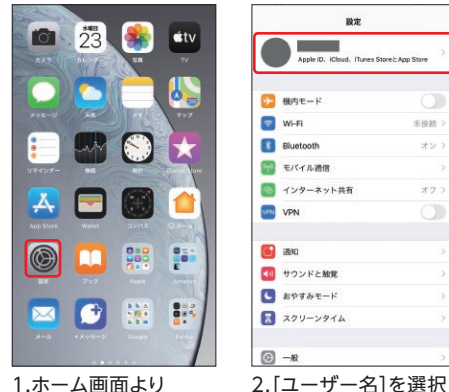

1.ホーム画面より [設定]を選択

1

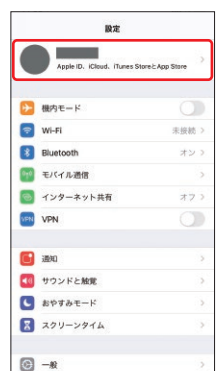

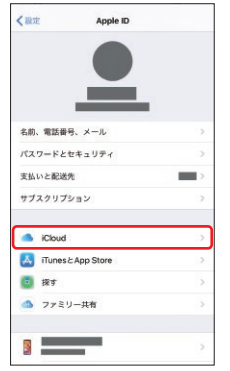

| Apple ID ICloud |              |      |
|-----------------|--------------|------|
|                 | x-1          | 0    |
|                 | 連絡先          |      |
| 11              | カレンダー        |      |
| :               | リマインダー       |      |
| -               | ×ŧ           | 0    |
|                 | メッセージ        |      |
| 0               | Safari       |      |
|                 | 株面           |      |
| •               | <b>ホーム</b>   |      |
| ٠               | ヘルスケア        |      |
| 5               | Game Center  |      |
|                 | Siri         |      |
| 1               | キーチェーン       | オンフ  |
| 0               | iCloudバックアップ | オフ > |

4.[iCloudバックアップ]

を選択

3.[iCloud]を選択

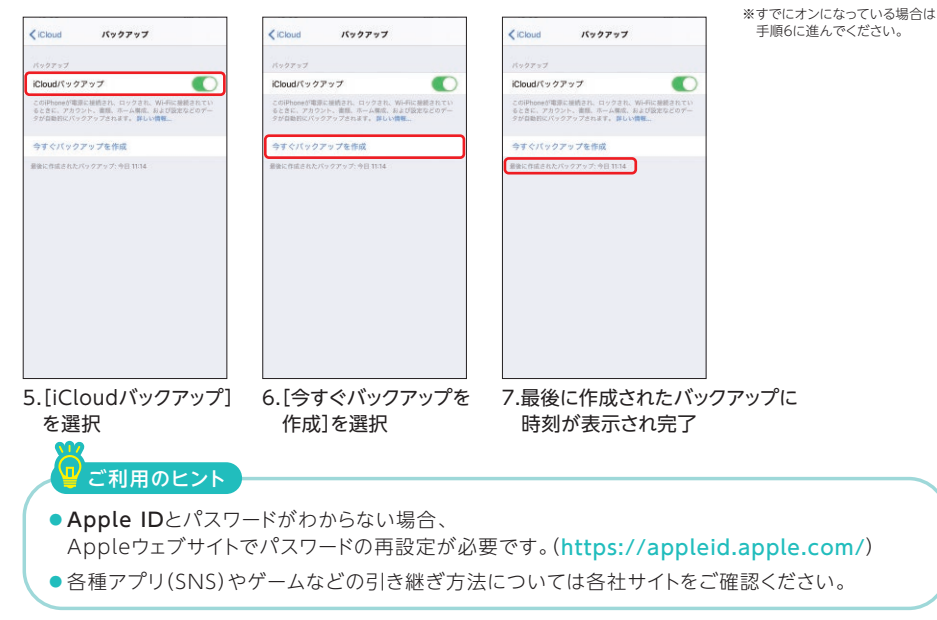

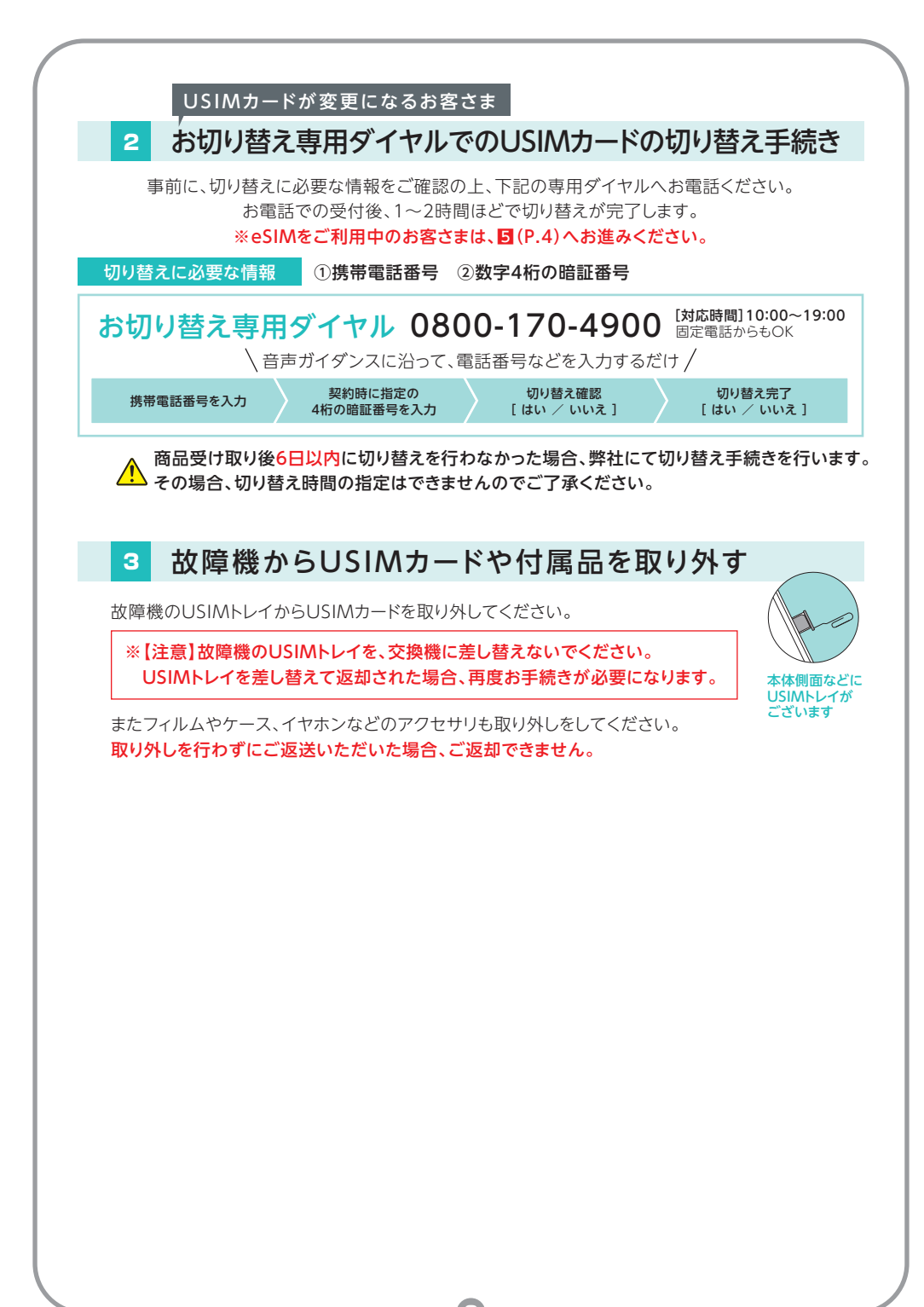

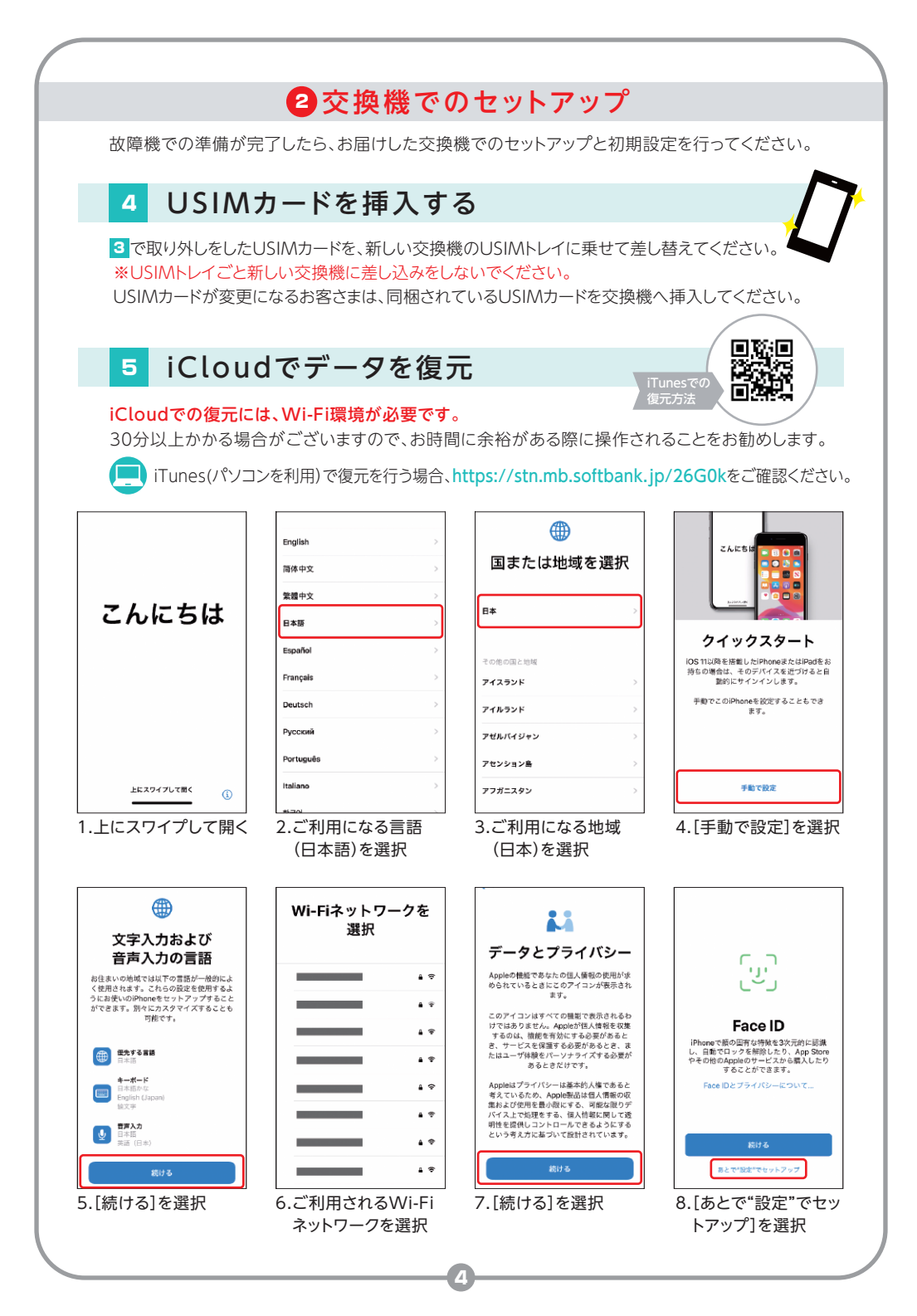

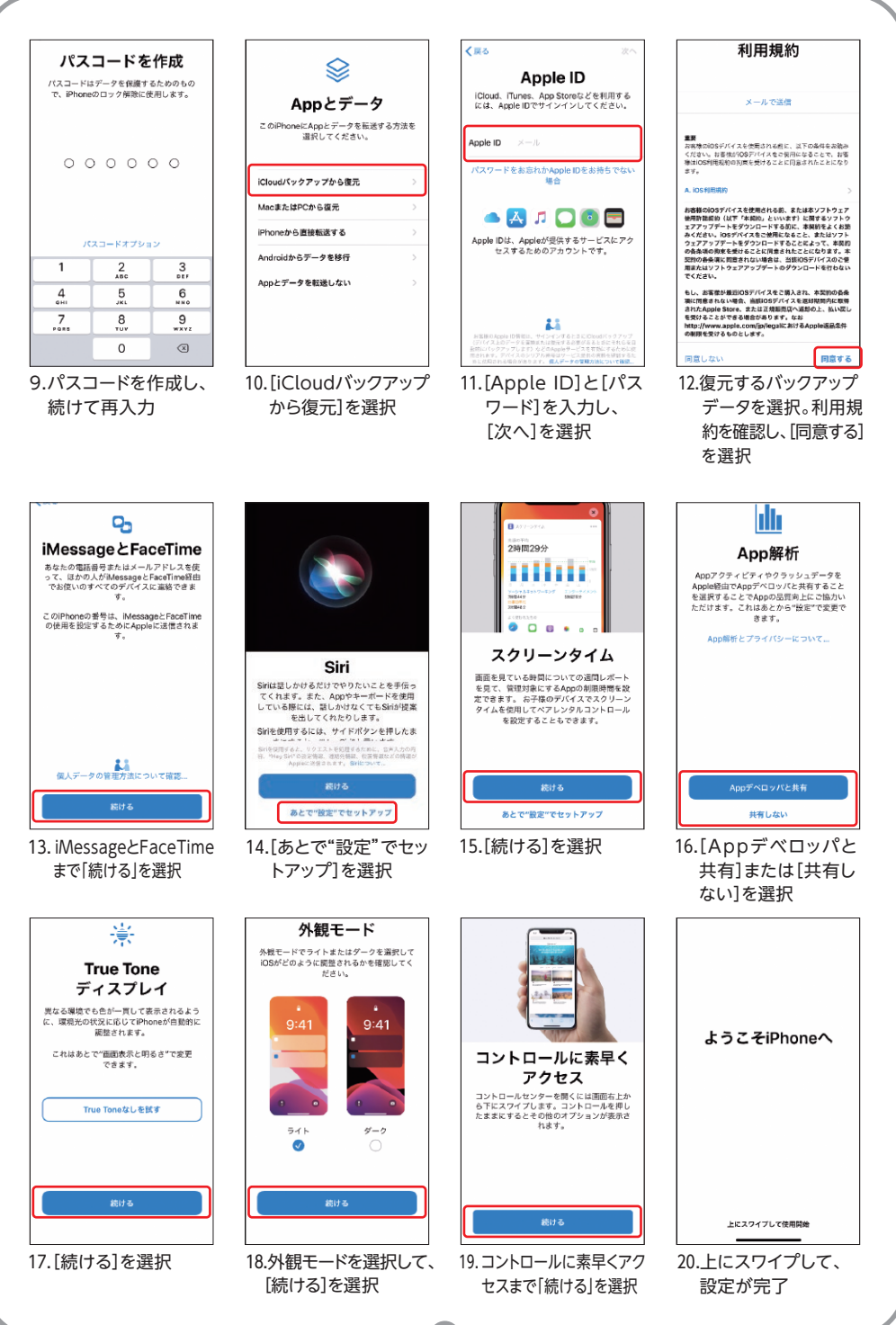

## 6 eSIM再発行手続き(プロファイルの切り替え)

eSIMカードをご利用のお客さまは、再発行手続きが必要です。My Y!mobileより 再発行手続き「プロファイル切り替え」以降の手続きを行ってください。 https://stn.mb.softbank.jp/O6p8N

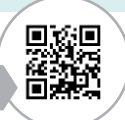

#### ※ワイモバイルショップにてeSIM再発行手続き済で、アクティベーションのご案内を お持ちのお客さまはご案内に記載されておりますQRコードより手続きを行ってください。

## 7 Y!mobileサービスの初期登録

ー括設定では、Y!mobileメール(○○○@yahoo.ne.jp)およびソフトバンクWi-Fiスポット(i)を 利用するための設定を、一括で行うことができます。

Wi-Fi通信ではインストールできませんので、Wi-Fiをオフにしてください。 モバイルデータ通信がオフになっている場合は、オンにしてご利用ください。

※本冊子では、すでにYahoo! JAPAN IDにご登録いただいたお客さまの手順をご紹介しております。 Yahoo! JAPAN IDをお持ちでないお客さまはこちらをご確認ください。

https://www.ymobile.jp/yservice/howto/iphone/init/

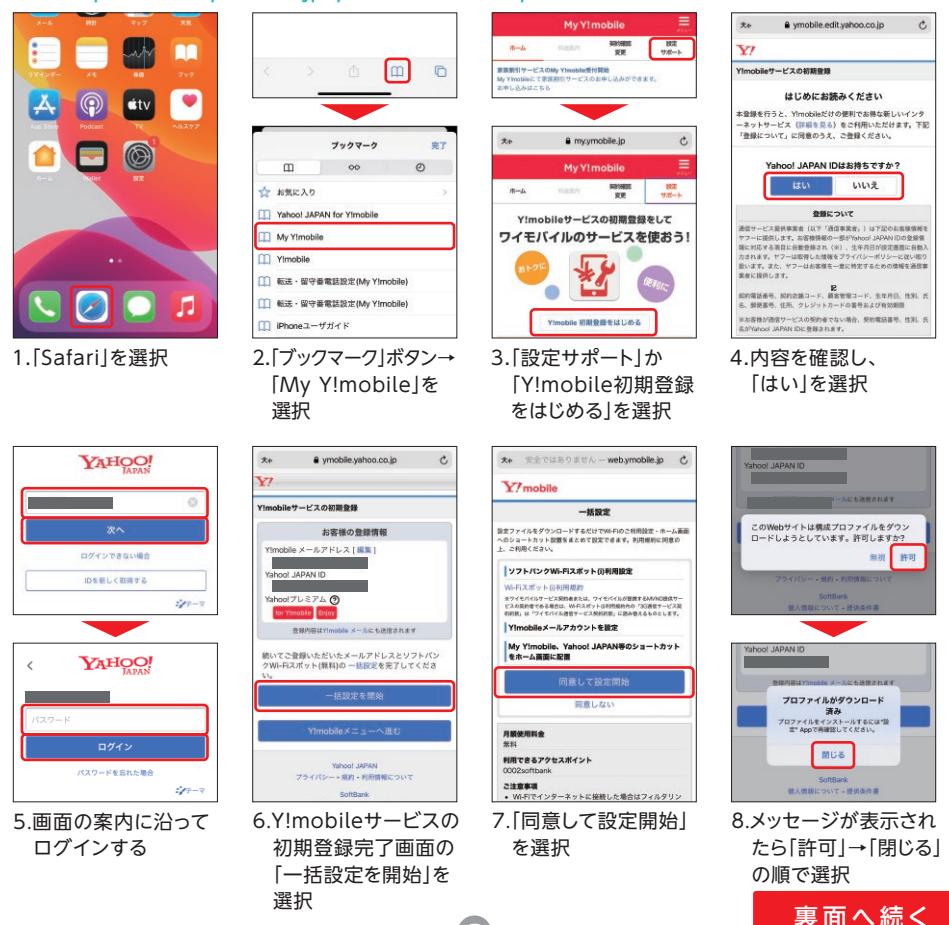

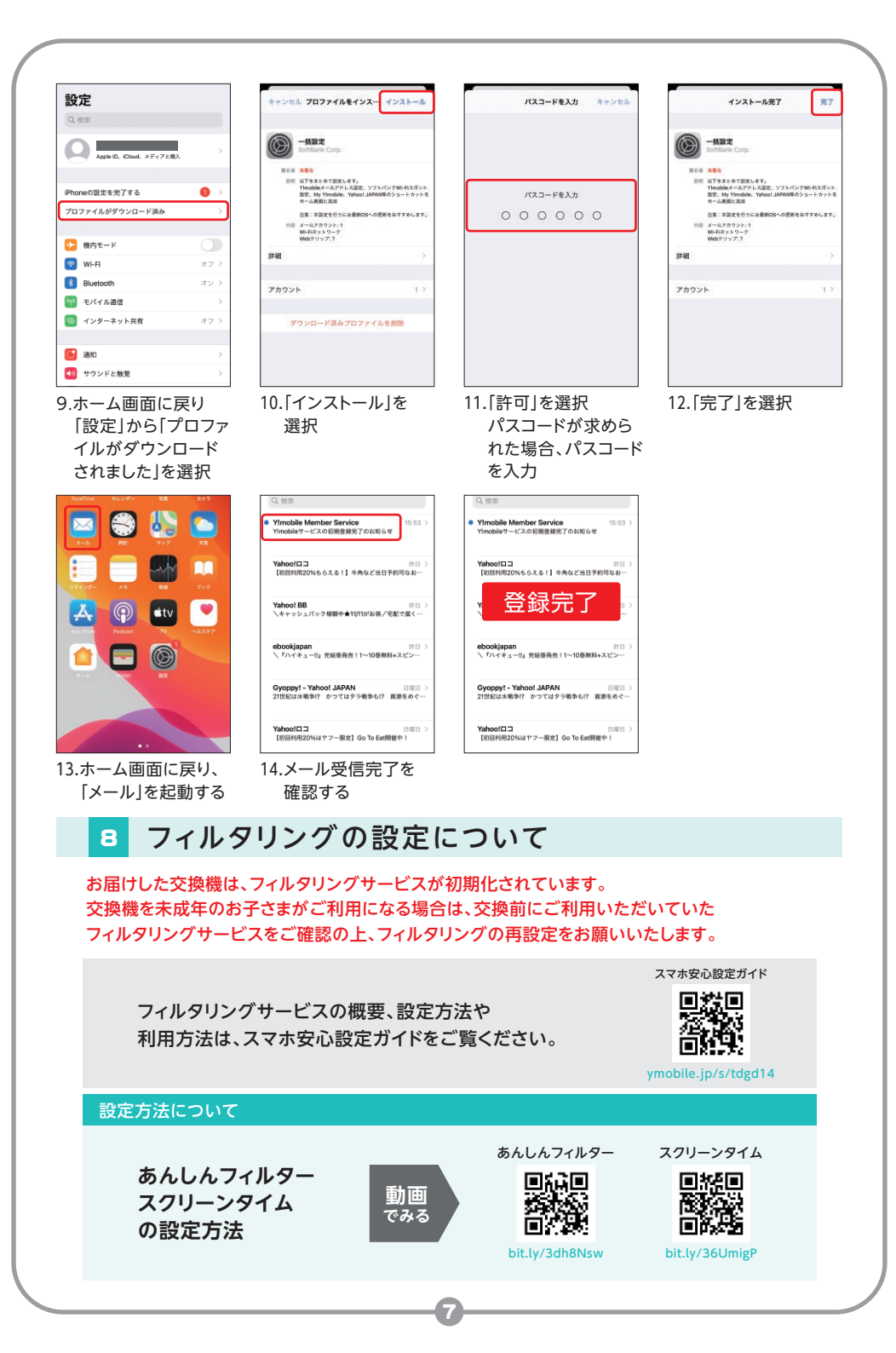

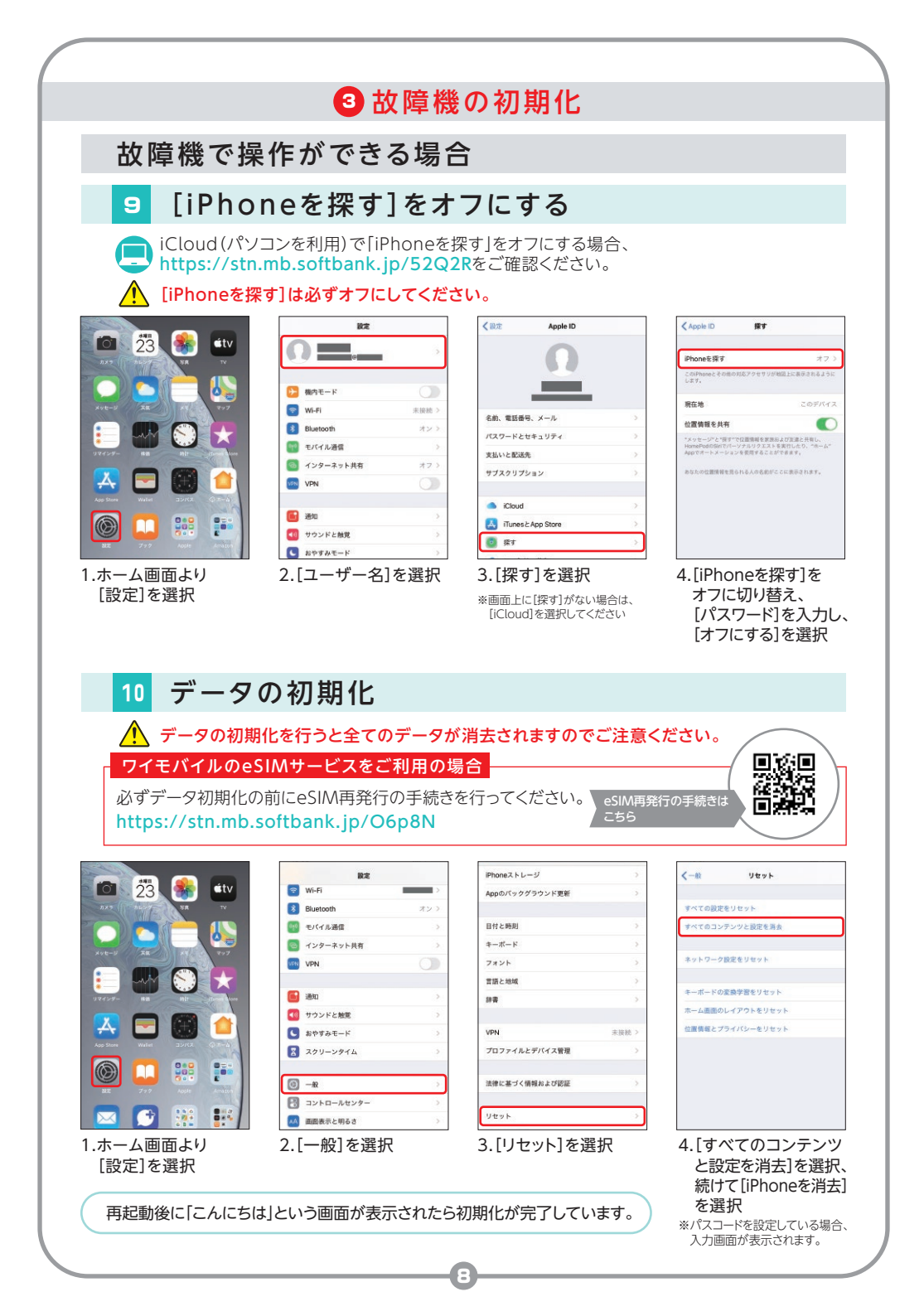

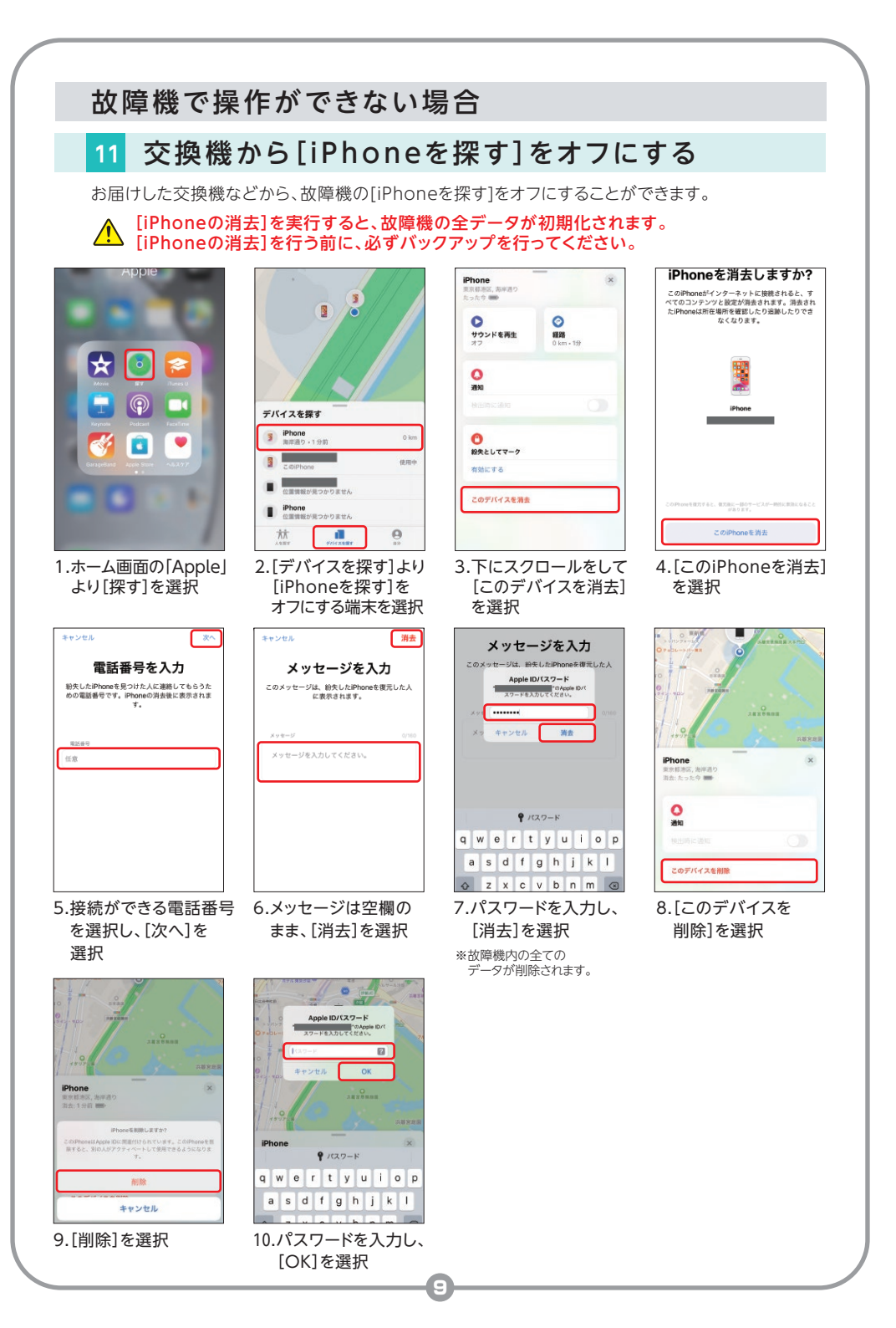

## 4 故障機のご返送

故障機での事前準備と、交換機でのセットアップが完了したら、故障機をご返送ください。 「iPhoneを探す」をオフにしているかご確認ください。

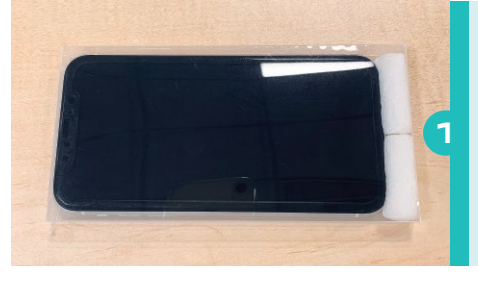

アクセサリ類を取り外しのうえ、故障機を 交換機が入っていたケースへ入れてくだ さい。

アクセサリ類を取り外しせずにご返送いただいた 場合、ご返却ができませんのでご注意ください。 USIMトレイにIMEIが記載されている場合がある ため、USIMトレイを差し替えて返却された場合、 再度お手続きが必要になります。

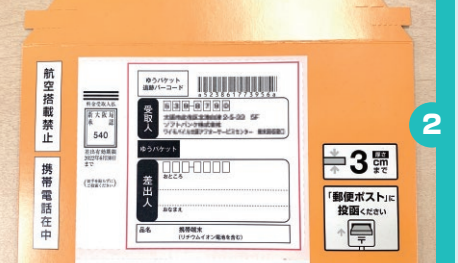

お客さまの住所・氏名をご記入ください。

※「差出人様保管用お問い合わせ番号」はミシン目 に沿って切り取り、お手元にお控えください。

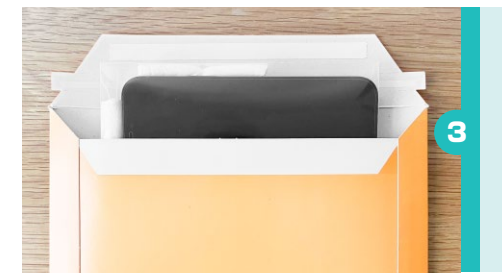

①の故障機を返送用封筒に入れてください。(テープをはがし、封緘してください)

キットが完成したら郵便ポストに

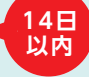

封筒が破損・紛失した場合などは、キットを再送致しますので、当社の問い合わせ先(P.11)までご連絡ください。

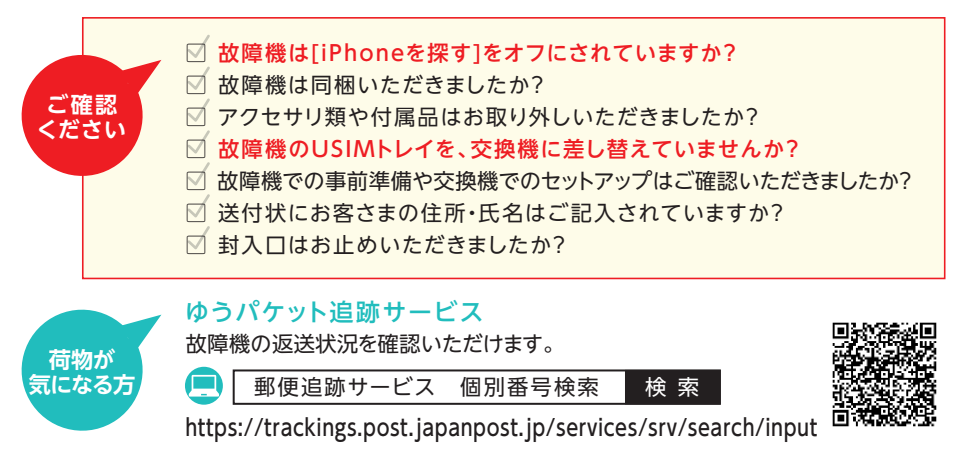

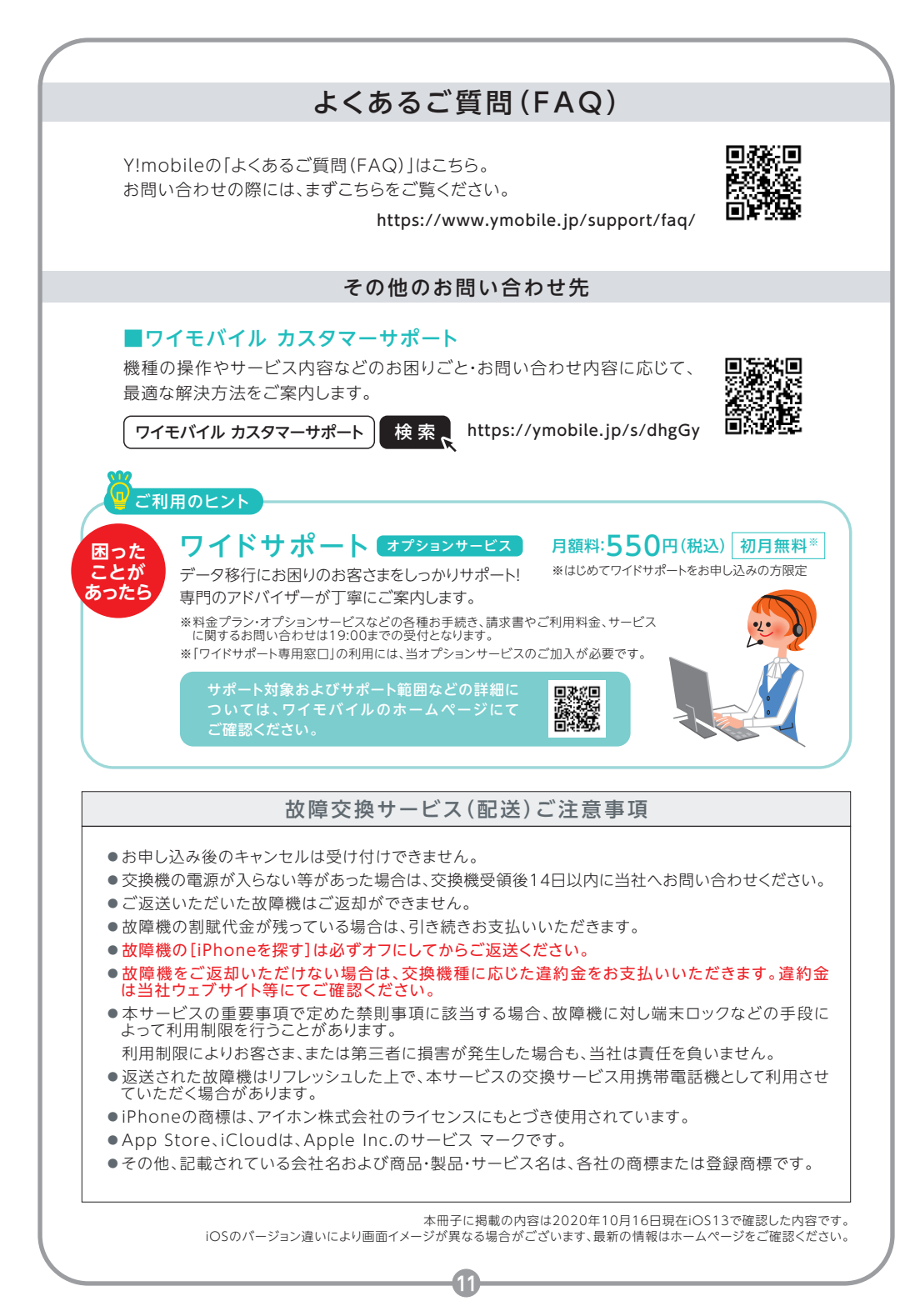